## How to Register for an Event using iScored.today.

## Open iScored.today.

| 12:15                  | <b>11</b> 5G 🛑                       |
|------------------------|--------------------------------------|
|                        | ARCHERY<br>AUSTRALIA<br>Settings ? • |
| iScored<br>317         | .today 3.x                           |
| Login                  | to Event                             |
| Login wi               | th QR Code                           |
| Device Sc              | oring History                        |
| Event R                | egistration                          |
| Review                 | Scoresheet                           |
|                        |                                      |
|                        |                                      |
| DeviceId: c2abour -aug | e +/00-0a0c-9281b0b91225             |
|                        |                                      |

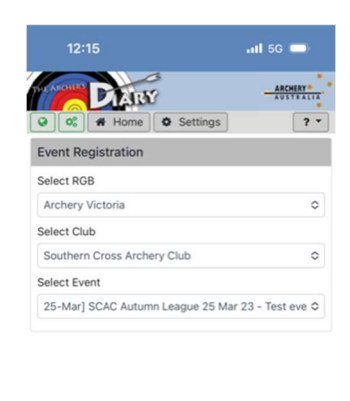

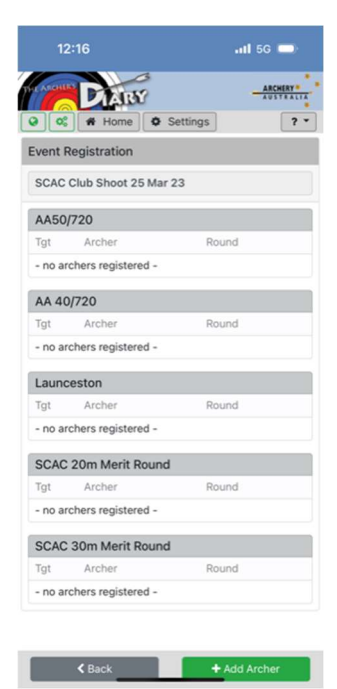

The next screen displays the

already registered for them.

Now Select Add Archer.

flights (Rounds) that are being

run in that event, and the archers

The opening page allows you to register for an even, login to score an event or review a scoresheet. Click Event Registration.

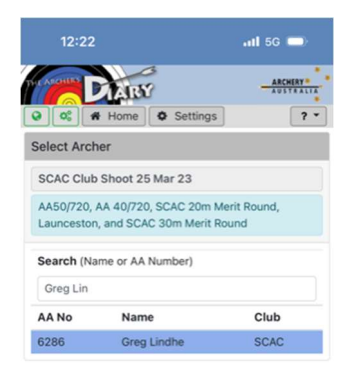

This screen lets you select the state, club and event you wish to register into. Select Victoria, SCAC and in this case 25 Mar 23 Club shoot.

| ACCHIER  | DIARY                     |                     | AUSTRAL |
|----------|---------------------------|---------------------|---------|
| 9 00     | # Home O S                | ettings             | ?       |
| Greg Li  | ndhe                      |                     |         |
| () AA50  | 0/720 (Day: 1, Flight: 1, | )                   |         |
| 🗆 AA 4   | 0/720 (Day: 1, Flight: :  | 2)                  |         |
| 🗌 Laun   | ceston (Day: 1, Flight:   | 3)                  |         |
| SCAC     | 20m Merit Round           | (Day: 1, Flight: 4) |         |
| SCA0     | 30m Merit Round           | (Day: 1, Flight: 5) |         |
| Class    |                           |                     |         |
| 70+      |                           |                     | 0       |
| Division |                           |                     |         |
| Compo    | und                       |                     | <       |
| Target # |                           |                     |         |
| Round    |                           |                     |         |
| 30m M    | erit Round                |                     | <       |
| Handica  | p to allow                |                     |         |
| 59       |                           |                     |         |

K Back

Enter your name or AA number the select your name and press the select button. Select the flight you wish to register for. The system knows your class, Division, Round and Handicap. (If you wish to use a different bow type change the division selection.) Press Save You are now registered into the event. The screen will now display the flights within the event again with your name added to the flight. You can register another archer or you can finish registering for an event.

When you wish to finish press the Home button at the top of the screen to return to the Home screen.